## Online Registration UCSB Summer Camps

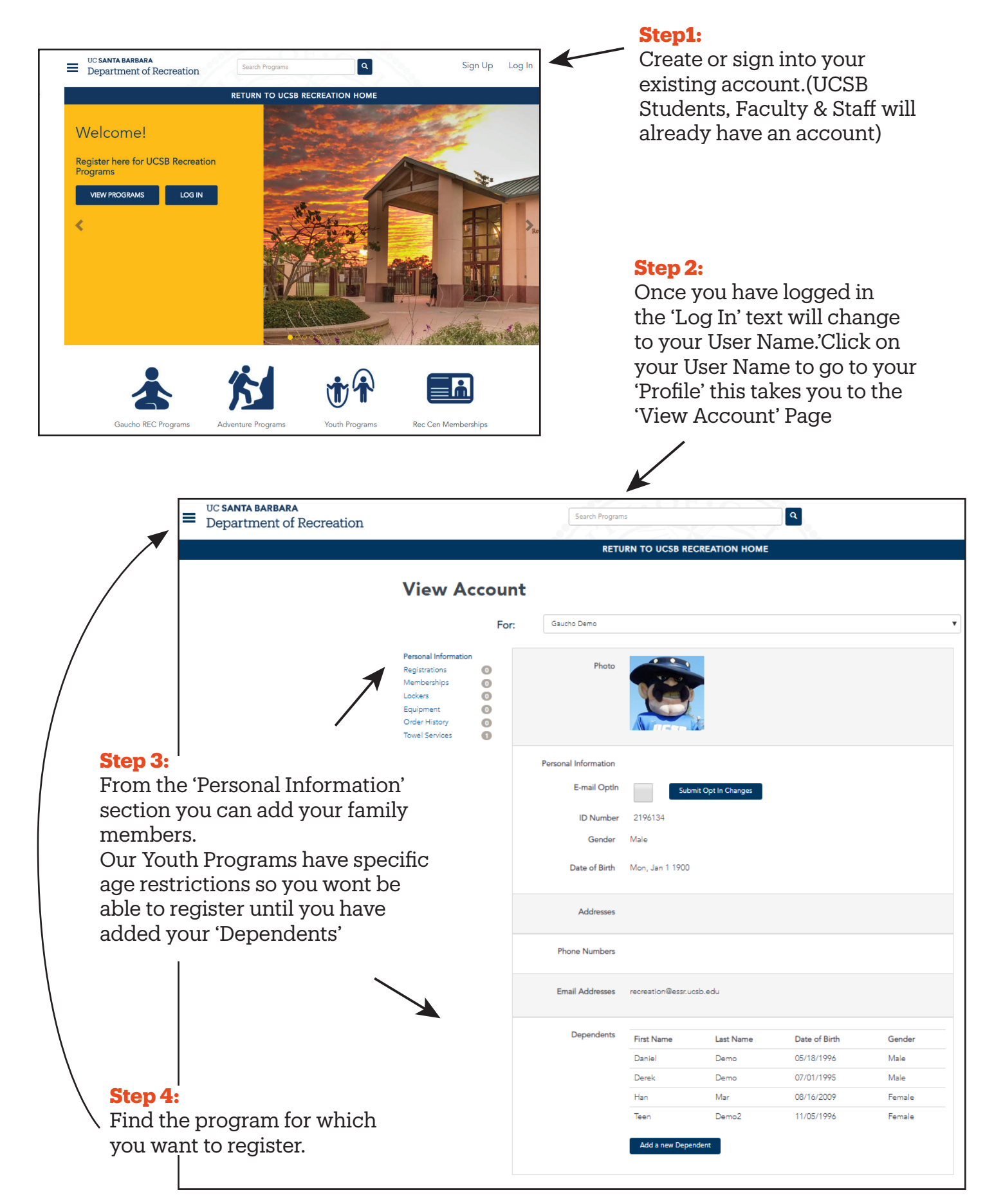

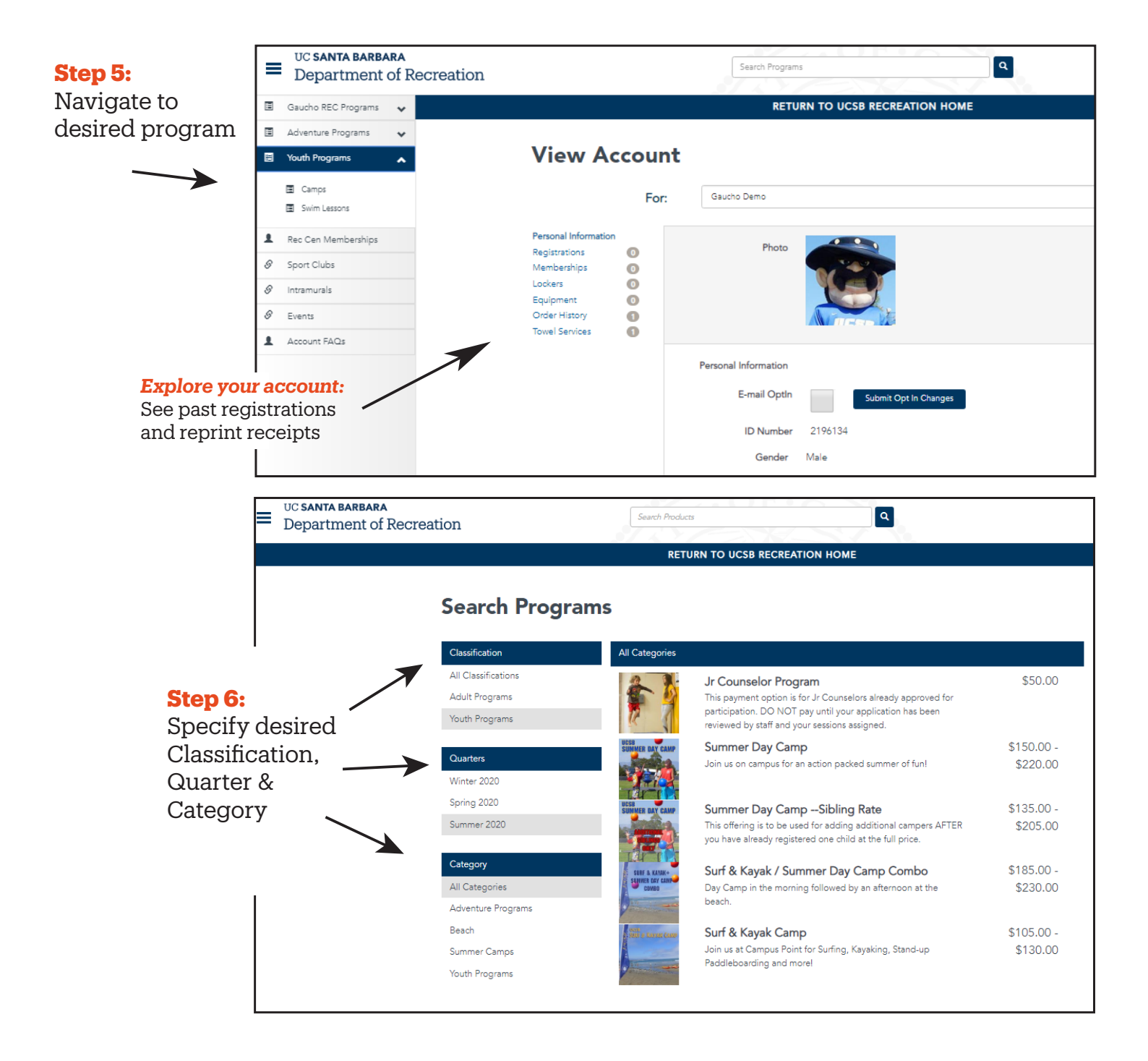

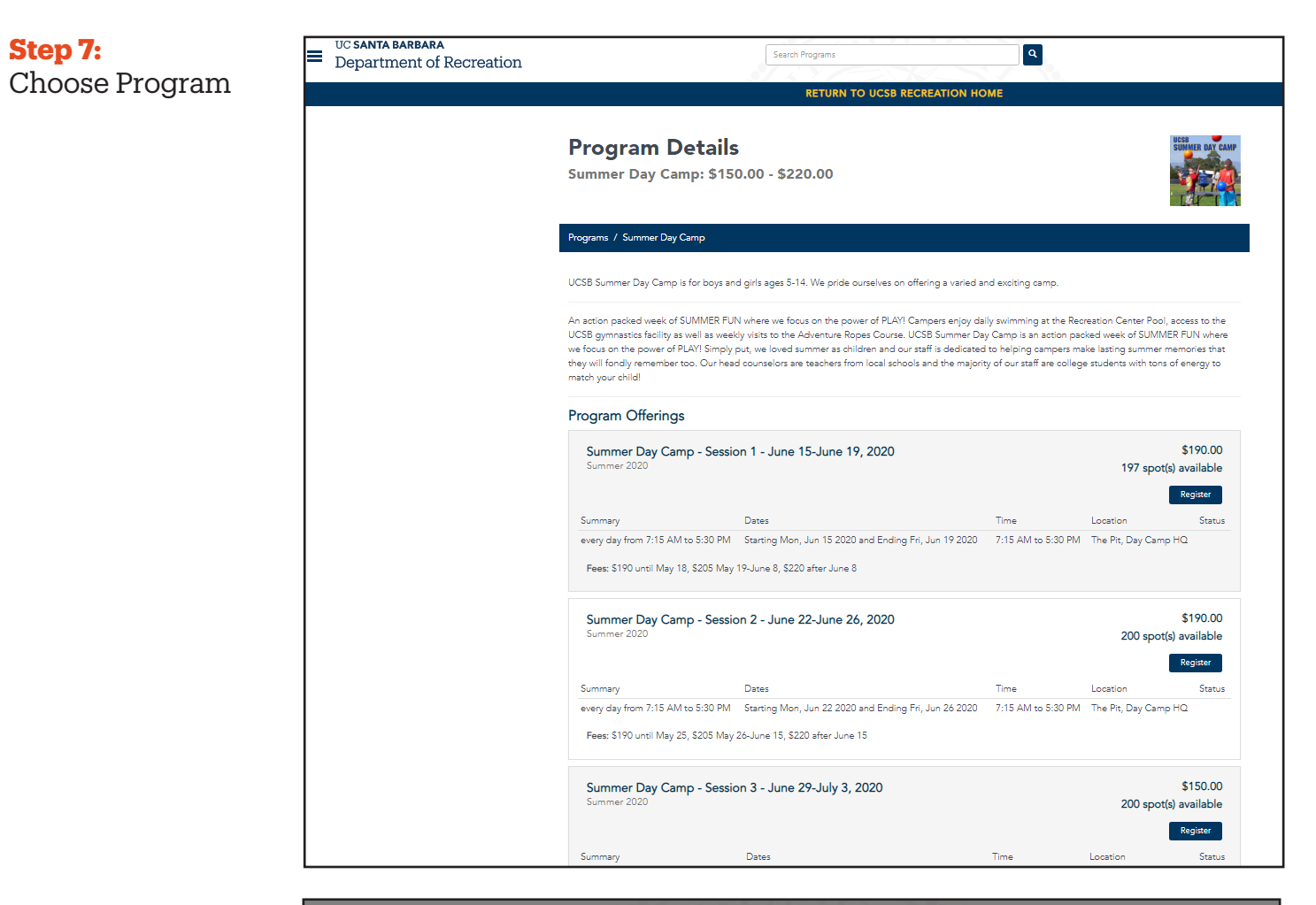

## Step 8:

**Choose Registrant** 

|                   | Which family member w                  | ould you like to register?                | ×                                                  |                   |
|-------------------|----------------------------------------|-------------------------------------------|----------------------------------------------------|-------------------|
|                   | Gaustia Dama                           | 1/1/1000                                  | Are Proteinted                                     |                   |
|                   | Darak Dama                             | 7/1/1995                                  | Age Restricted                                     | UCSB              |
| ogra              | Derek Derro                            | F/10/1775                                 | Age Restricted                                     | SUMMER DAY CAMP   |
| mmer D            | Daniel Demo                            | 5/18/1996                                 | Age Restricted                                     |                   |
|                   | Teen Demo2                             | 11/5/1996                                 | Age Restricted                                     | THE THE           |
|                   | Han Mar                                | 8/16/2009                                 | Register                                           |                   |
| ograms / Sum      |                                        |                                           |                                                    |                   |
|                   |                                        |                                           |                                                    |                   |
| SB Summer D       |                                        |                                           | Add a new Dependent Close                          |                   |
| _                 |                                        |                                           |                                                    |                   |
| action packed     | week of SUMMER FUN where we            | focus on the power of PLAY! Campers e     | njoy daily swimming at the Recreation Center Po    | ol, access to the |
| 5B gymnastics     | s facility as well as weekly visits to | the Adventure Ropes Course. UCSB Sum      | mer Day Camp is an action packed week of SUM       | IMER FUN where    |
| focus on the p    | power of PLAY! Simply put, we lov      | ed summer as children and our staff is de | dicated to helping campers make lasting summe      | er memories that  |
| ey will tondly re | emember too. Our head counselo         | s are teachers from local schools and the | majority of our staff are college students with to | ns of energy to   |

Program Offerings

Summer Day Camp - Session 1 - June 15-June 19, 2020

\$190.00

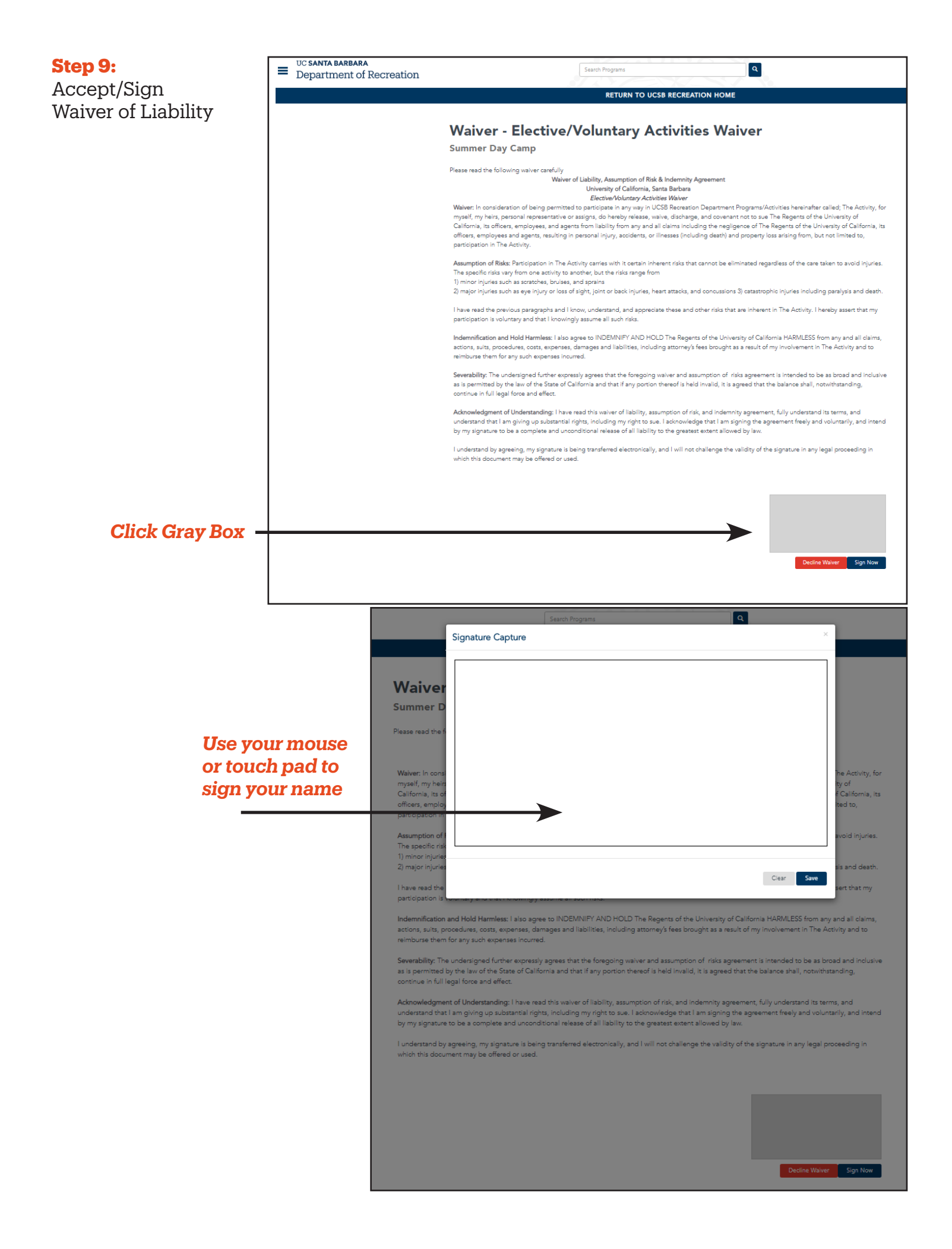

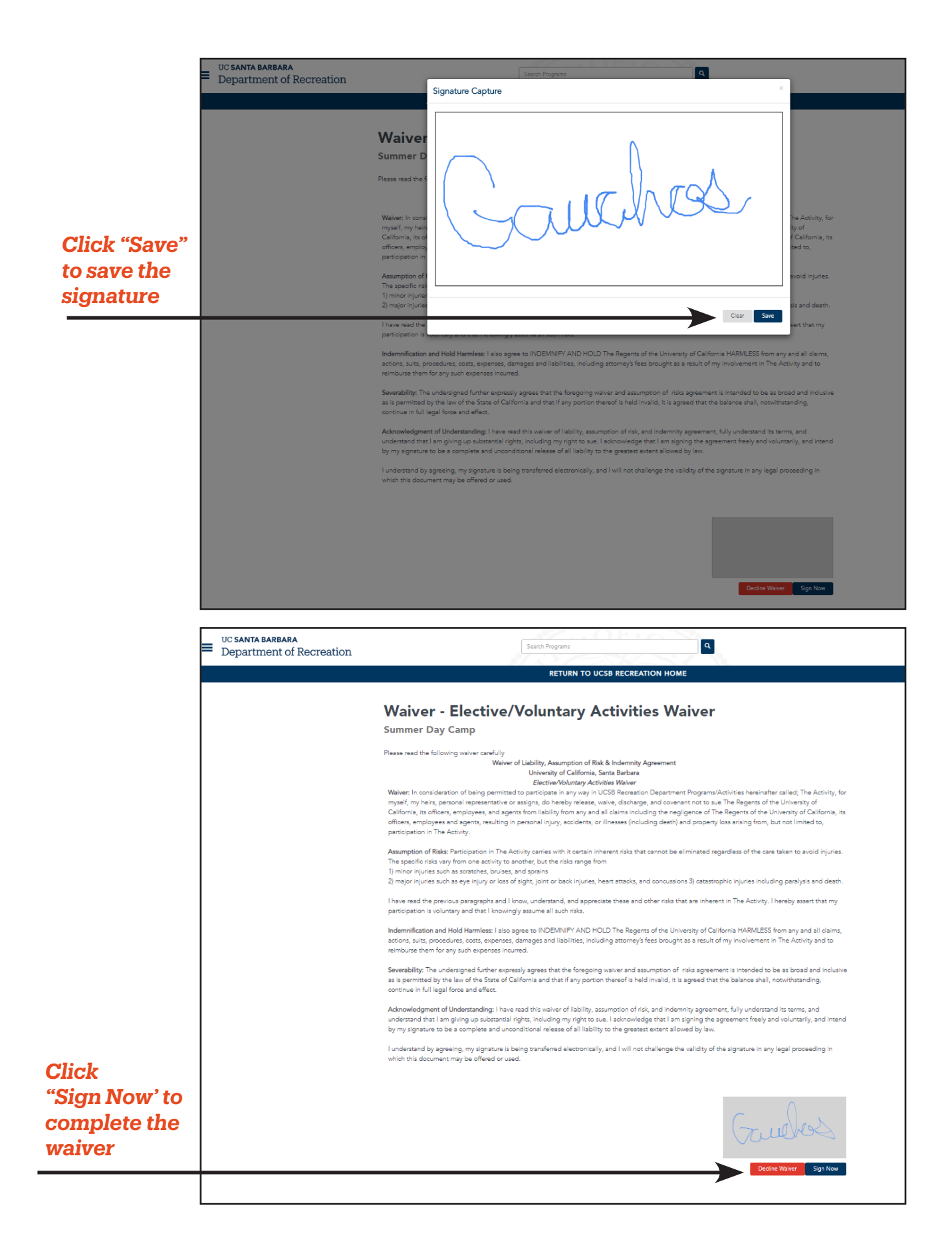

| Step 10:                              | Department of Recreation | Search Programs Q                                                |  |  |  |
|---------------------------------------|--------------------------|------------------------------------------------------------------|--|--|--|
| Add Emorgonau                         | Department of Reoreation |                                                                  |  |  |  |
| Add Emergency                         |                          | RETURN TO UCSB RECREATION HOME                                   |  |  |  |
| contact and pick<br>up authorizations | Pleas                    | Please provide the following information                         |  |  |  |
|                                       |                          |                                                                  |  |  |  |
|                                       |                          | Han Mar does not meet the minimum self sign out age restriction. |  |  |  |
|                                       |                          |                                                                  |  |  |  |
|                                       |                          |                                                                  |  |  |  |
|                                       |                          |                                                                  |  |  |  |
|                                       |                          | No contacts Added.                                               |  |  |  |
|                                       |                          | And a sum Province Assess                                        |  |  |  |
|                                       |                          | Abd a frew cities gency conlact                                  |  |  |  |
|                                       |                          |                                                                  |  |  |  |
|                                       |                          |                                                                  |  |  |  |
|                                       |                          |                                                                  |  |  |  |
|                                       |                          | No contacts Added.                                               |  |  |  |
|                                       |                          |                                                                  |  |  |  |
|                                       |                          | Add a new Authorized Person                                      |  |  |  |

| epartment of Recreation |                             | / LY/                            |                |                  |               |  |
|-------------------------|-----------------------------|----------------------------------|----------------|------------------|---------------|--|
|                         |                             | RETURN 1                         | O UCSB RECREAT | ION HOME         |               |  |
| Place                   | provide the f               | llowing informa                  | tion           |                  |               |  |
| Flease                  |                             |                                  |                |                  |               |  |
| Atleast o               | ne contact required for eac | h type.                          |                |                  |               |  |
|                         |                             |                                  |                |                  |               |  |
|                         |                             |                                  |                |                  |               |  |
|                         |                             |                                  |                |                  |               |  |
| Han Mar                 | does not meet the minimur   | m self sign out age restriction. |                |                  |               |  |
| _                       |                             |                                  |                |                  |               |  |
|                         |                             |                                  |                |                  |               |  |
|                         |                             |                                  |                |                  |               |  |
| First Nar               | me Last Name<br>Hanks       | (805) 555-1234                   | Mobile         | Email            |               |  |
|                         | 10110                       | (000) 000 1201                   |                | 0110011001101011 | Delete        |  |
|                         |                             |                                  |                |                  |               |  |
| Add a t                 | new Emergency Contact       |                                  |                |                  |               |  |
|                         |                             |                                  |                |                  |               |  |
|                         |                             |                                  |                |                  |               |  |
|                         |                             |                                  |                |                  |               |  |
| First Nar               | me Last Name                | Home                             | Mobile         | Email            |               |  |
| IOM                     | manks                       | (005) 555-1254                   |                | tomwawesome.com  | Delete        |  |
|                         |                             |                                  |                |                  |               |  |
| Add a r                 | new Authorized Person       |                                  |                |                  |               |  |
|                         |                             |                                  |                |                  |               |  |
|                         |                             |                                  |                |                  |               |  |
|                         |                             |                                  |                |                  | Cancel Contin |  |

Cancel Continue

| Step 11:          | UC SANTA BARBARA                                                                                                    | Search Programs Q                                                                                      |
|-------------------|----------------------------------------------------------------------------------------------------|----------------------------------------------------------------------------------------------------|
| Answer program    | Department of Recreation   Image: SANTA BARBARA   Department of Recreation     Image: Section Provide following information     Please review/provide following information     Please review/provide following information     Please review/provide following information     Please ist any fiends with whom child would like to be grouped. Must be within two years of age.     Please list any special needs   Please list any special needs   Image: State Concerns   Please list any special needs   Image: State Concerns   Please list any special needs   Image: State Concerns   Please list any special needs   Image: State Concerns   Please list any special needs   Image: State Concerns   Please list any special needs   Image: State Concerns   Please list any special needs   Image: State Concerns   Please list any special needs   Image: State Concerns | RETURN TO LICSB RECREATION HOME                                                                        |
| related questions |                                                                                                    |                                                                                                    |
| 1                 | P                                                                                                    | Please review/provide following information                                                            |
|                   |                                                                                                    |                                                                                                    |
|                   |                                                                                                    | Please list any friends with whom child would like to be grouped. Must be within two years of age.     |
|                   |                                                                                                    |                                                                                                    |
|                   |                                                                                                    |                                                                                                    |
|                   |                                                                                                    | Please list any allergies or medical concerns                                                          |
|                   |                                                                                                    |                                                                                                    |
|                   |                                                                                                    |                                                                                                    |
|                   |                                                                                                    |                                                                                                    |
|                   |                                                                                                    | Please list any special needs                                                                          |
|                   |                                                                                                    |                                                                                                    |
|                   |                                                                                                    |                                                                                                    |
|                   |                                                                                                    | Please indicate camper's grade in upcoming Fall Semester.                                              |
|                   |                                                                                                    | -SELECT. V                                                                                             |
|                   |                                                                                                    |                                                                                                    |
|                   |                                                                                                    | By proceeding with registration you are agreeing to the camp refund policy as outlined on our website. |
|                   |                                                                                                    |                                                                                                    |

| ay for your<br>cograms | Department of Recreation | Search Programs                                                                                   | Search Programs Q RETURN TO UCSB RECREATION HOME |          |            |                 |                    |
|------------------------|--------------------------|---------------------------------------------------------------------------------------------------|--------------------------------------------------|----------|------------|-----------------|--------------------|
| - 0                    |                          | Shopping Cart                                                                                     |                                                  |          |            |                 |                    |
|                        |                          | Gaucho Demo                                                                                       |                                                  |          |            |                 | 245337             |
|                        |                          | Item                                                                                              | Customer Name                                    | Quantity | Unit Price | Total           |                    |
|                        |                          | Program: Summer Day Camp<br>Program Offering: Summer Day Camp - Session 2 - June 22-June 26, 2020 | Han Mar                                          | 1        | \$190.00   | \$190.00        | Remove             |
|                        |                          | Enter promo code Apply                                                                            |                                                  |          |            | Subtotal:       | \$190.00           |
|                        |                          |                                                                                                   |                                                  |          |            | Tax:<br>Total:  | \$0.00<br>\$190.00 |
|                        |                          |                                                                                                   |                                                  |          | Co         | ntinue Shopping | Checkout           |
|                        |                          | Refund Policy<br>https://recreation.sa.ucsb.edu/home/policies                                     |                                                  |          |            |                 |                    |

Cancel Add to Cart

## **More Tips**

Need to update personal details such as date of birth, phone, address? At this time you must contact us to make such changes. Just email info@recreation.ucsb.edu or call our Customer Service Center at (805) 893-3738.